# Welcome

to the Unemployment Benefits Services Tutorial

> TEXAS VORKFORCE SOLUTIONS

## How to Create User IDs & Passwords

## **Online Unemployment Benefits Services**

We offer online Unemployment Benefits Services (UBS) that allow you to:

- apply for benefits
- request payment
- check your claim, payment or appeal status
- submit a work search log
- view IRS 1099-G information
- change your payment option, and much more.

To use these services, you *must* have a User ID and Password.

### Creating a user ID and password is fast, easy and secure.

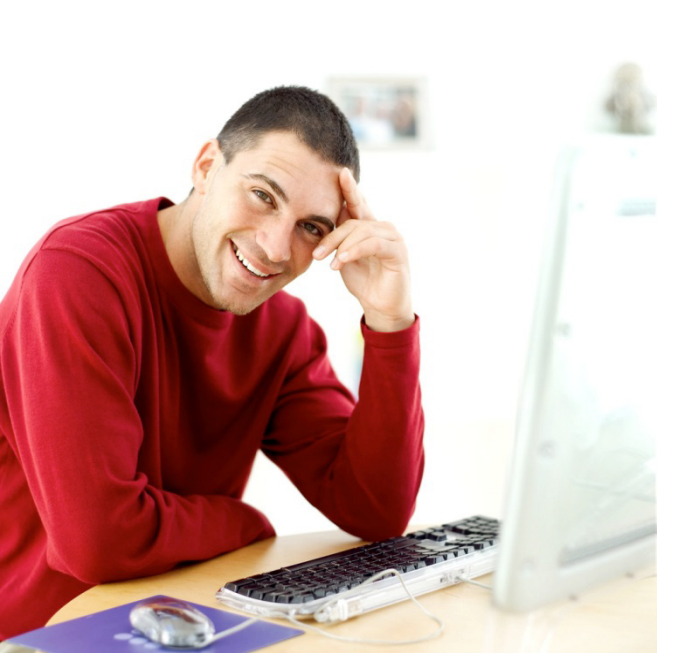

How do I create or retrieve my user ID and password? Start by visiting our web site at: twc.texas.gov/jobseekers/unemployment-benefits-services.

**Note:** You may want to print pages from this tutorial. If you don't have a printer, you may use a printer at your local <u>Workforce</u> <u>Solutions</u> office.

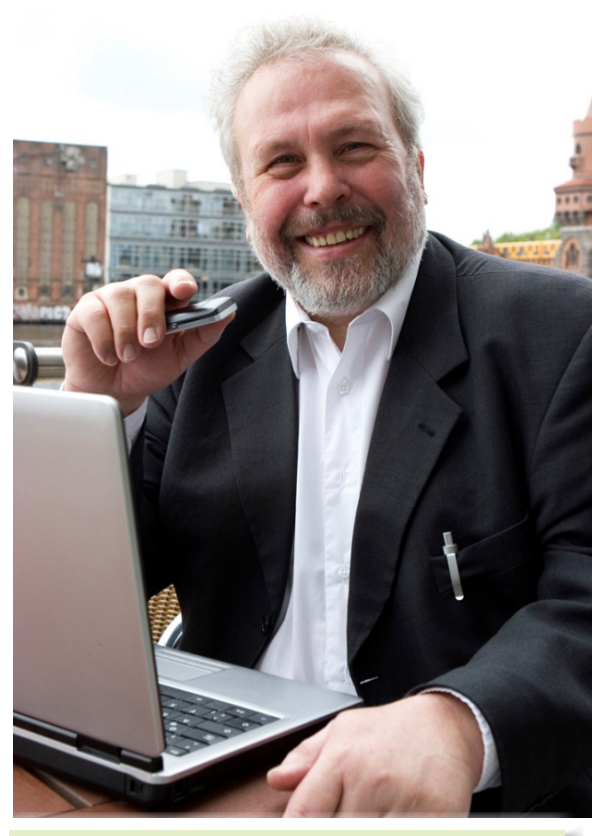

This tutorial includes instructions for creating, retrieving and resetting User IDs and Passwords.

### **Unemployment Benefits Services**

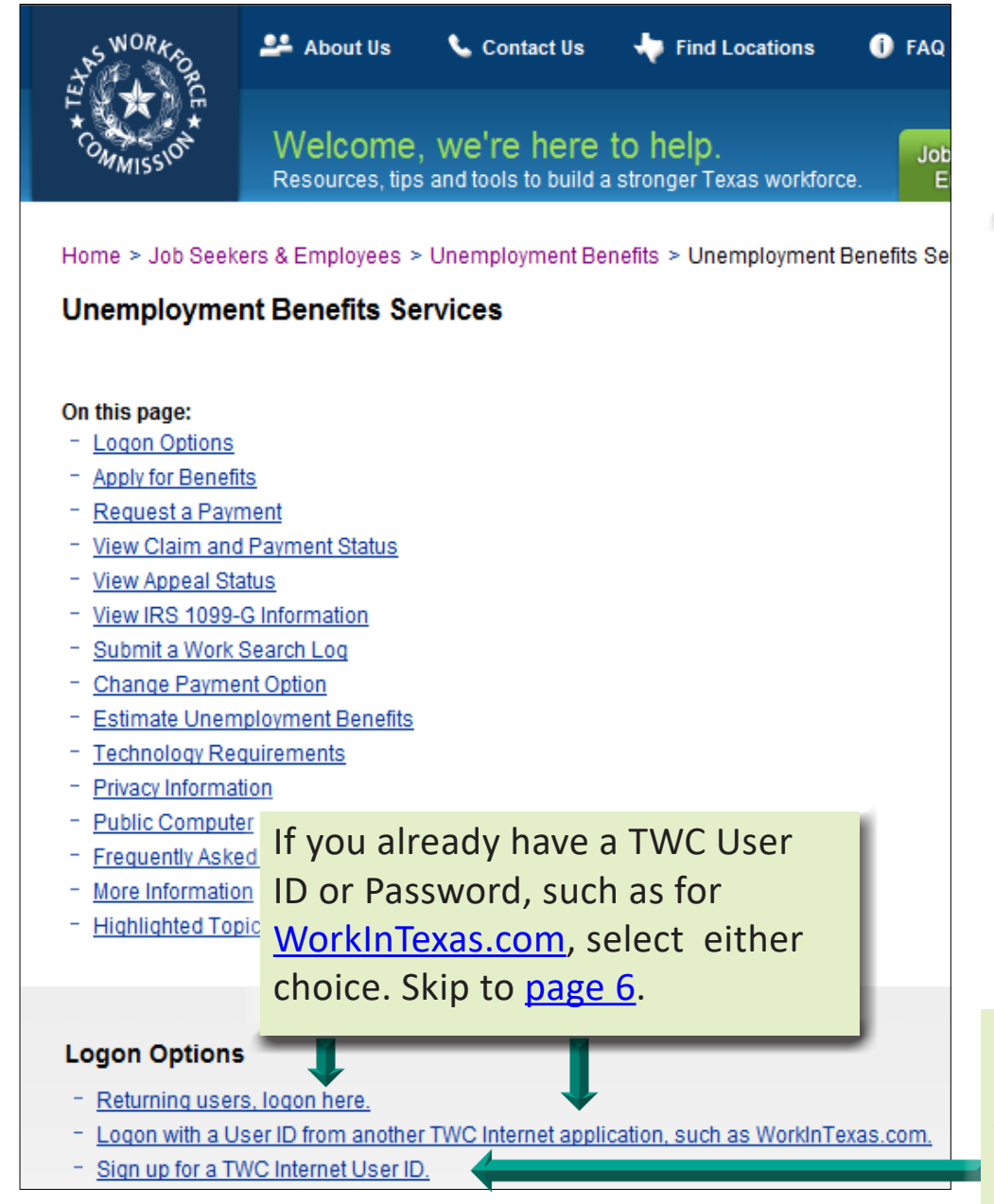

This is the first screen you'll see when you visit <u>Unemployment</u> <u>Benefits Services</u>.

If you need to **create** a User ID or Password, select **Sign up for a TWC Internet User ID** and go to <u>next page</u>.

### Creating a User ID and Password

Enter your personal information. Enter an e-mail address. Although not required, it will help you retrieve your logon information if forgotten.

Your User ID must be between 3 and 32 characters.

Your password must include the following:

- At least eight characters
- At least one lowercase letter, one uppercase letter, one number, and one special

character: # @ \$ % ^ ! \* \_ + DO NOT include your email address, first or last name, Social Security Number, date of birth, or part of your home address in your password.

| S WORKE                             |                                                                                             | TWC Home   TWC Contact Information                                                                                                    |
|-------------------------------------|---------------------------------------------------------------------------------------------|----------------------------------------------------------------------------------------------------|
| E COMMISSION                        | Unemployment Benefit Servic                                                                 | ces                                                                                                    |
|                                     |                                                                                             |                                                                                                    |
| Quick Lin                           | ks Sign Up for User ID<br>* indicates required information                                  | Need help? 🞴                                                                                                    |
| » Sign Up for User                  | Personal Information                                                                        |                                                                                                    |
| Forgot Password?<br>Forgot User ID? | ? First Name:<br>Middle Initial:                                                            | *                                                                                                    |
|                                     | Last Name:                                                                                  | *                                                                                                    |
|                                     | Email Address:                                                                              | ★<br>(Entering your email address will help you retrieve your logon<br>information if you forget it later. <u>Get Free Email Account</u> )                                                    |
|                                     | Logon Information                                                                           |                                                                                                    |
|                                     | Enter the User ID and password that you wan<br>on with that ID. Passwords are case sensitiv | nt to use. If you already have a User ID for another TWC Internet application, such as WorkInTexas.com, try logging<br>e. Do not tell anyone your password.                                   |
|                                     | User ID:                                                                                    | Check Availability                                                                                                    |
|                                     | Password:                                                                                   | ★ (8-32 characters;<br>includes at least 1 lower case letter, 1 upper case letter, 1 number, and 1 symbol(one of #@\$%^!*_+);<br>does not contain first name, last name, or part of User ID.) |
|                                     | Retype Password:                                                                            | *                                                                                                    |
|                                     | Security Information                                                                        |                                                                                                    |
|                                     | The security questions and answers will help                                                | identify you if you forget your password. Select your questions and enter answers that others can't guess. The                                                                                |

### Creating a User ID and Password ...

**If you forget your Password,** this security information will help you retrieve it or create a new one.

| SWORK CONCE | nemployment Benefit Service                                                                                                    | 25                                                                                                    | TWC Home   TWC Contact Information                                                                                        |   |                             |
|-------------|----------------------------------------------------------------------------------------------------|----------------------------------------------------------------------------------------------------|----------------------------------------------------------------------------------------------------|---|-----------------------------|
| Quick Links | Sign Up for User ID<br>* indicates required information                                                                                                    |                                                                                                    | Need help2                                                                                                    |   | Scroll down to Security     |
|             | Security Information<br>The security questions and answers will help<br>security answers are case sensitive.                                                                  | identify you if you forget your password. Select your questions a                                                                                                    | nd enter answers that others can't guess. The                                                                             | - | Information.                |
|             | First Security Question:                                                                                                    | * Choose One                                                                                                    | v                                                                                                    |   |                             |
|             | First Security Answer:                                                                                                    | *                                                                                                    |                                                                                                    |   |                             |
|             | First Retype Answer:                                                                                                    | *                                                                                                    |                                                                                                    |   |                             |
|             | Second Security Question:                                                                                                    | * Choose One                                                                                                    | ~                                                                                                    |   |                             |
|             | Second Security Answer:                                                                                                    | *                                                                                                    |                                                                                                    |   | Select questions and enter  |
|             | Second Retype Answer:                                                                                                    | *                                                                                                    |                                                                                                    |   | answers you can easily      |
|             | Third Security Question:                                                                                                    | * Choose One                                                                                                    | v                                                                                                    |   |                             |
|             | Third Security Answer:                                                                                                    | *                                                                                                    |                                                                                                    |   | remember. Answers are       |
|             | Third Retype Answer:                                                                                                    | *                                                                                                    |                                                                                                    |   | case sensitive (upper/lower |
|             | I'm not a robot                                                                                                    | reCAPTCHA<br>Recept CHA                                                                                                    |                                                                                                    |   | case).                      |
|             |                                                                                                    | rinecy - Lein8                                                                                                    |                                                                                                    |   |                             |
|             | Under <u>Texas state rule</u> , usage may be subject to s<br>Commission collects personal information entered in<br>electronic form, please see TWC's <u>Privacy and Secu</u> | ecurity testing and monitoring, applicable <u>privacy provisions</u> , and criminal pr<br>to electronic forms on this internet site. For more information on your rights<br><u>div information</u> . | osecution for misuse or unauthorized use. Texas Workforce<br>to request, review and correct information submitted on this |   |                             |
|             | Next Cancel                                                                                                    |                                                                                                    |                                                                                                    |   |                             |

### Logon

#### From this screen you can:

- Log on with your UBS or <u>WorkInTexas.com</u> User ID and Password;
- Create a User ID or Password if you do not have one; and/or
- Retrieve a forgotten User ID or reset a Password.

|                                                                                                    | THE COMMISSION                                                                         | employment Benefit Services                                                                                                    | TWC He                                                                                           |
|----------------------------------------------------------------------------------------------------|----------------------------------------------------------------------------------------|----------------------------------------------------------------------------------------------------|--------------------------------------------------------------------------------------------------|
| If you forget your                                                                                                    | Quick Links                                                                            | Logon                                                                                                    | Select Sign up<br>for a User ID to<br>create a User ID.                                          |
| Password or User<br>ID, select Forgot<br>Password? or<br>Forgot User ID?                                                                                   | Sign Up for User ID<br>Forgot Password?<br>Forgot User ID?                             | New to Unemployment Benefit Services? If you already have a User ID for and application, such as WorkInTexas.com, try logging on with that ID. Otherwise <u>a User ID</u> .                                                                                                    | other TWC Internet<br>•, please <u>sign up for</u>                                               |
| <ul> <li>For instructions on:</li> <li>resetting your<br/>Password, go to<br/>page 7.</li> <li>retrieving your<br/>User ID, skip to<br/>page 9.</li> </ul> | Enter <b>User ID</b> and<br><b>Password</b> from <b>UB</b><br>or <u>WorkInTexas.co</u> | Password:<br>Texas state rule, usage may be subject to security testing and monitoring, applicable <u>privac</u><br>bution for misuse or unauthorized use. Texas Workforce Commission collects personal informat<br>on this Internet site. For more information on your rights to request, review and correct info<br>onic form, please see TWC's <u>Privacy and Security Information</u> .<br>Logon | <u>y provisions</u> , and criminal<br>tion entered into electronic<br>xrmation submitted on this |

### Forget your Password?

| SWORKED                                                   |                                                        |                                                                                                    | <u>TWC H</u>                                                                                 |  |  |  |
|-----------------------------------------------------------|--------------------------------------------------------|----------------------------------------------------------------------------------------------------|----------------------------------------------------------------------------------------------|--|--|--|
| COMMISSION                                                | Unemployment Ben                                       | mployment Benefit Services                                                                                                    |                                                                                              |  |  |  |
|                                                           |                                                        |                                                                                                    |                                                                                              |  |  |  |
| Quick Lin                                                 | ks Logon                                               |                                                                                                    | Need help?                                                                                   |  |  |  |
| » Logon<br>Sign Up for User<br>Forgot Password?<br>Forgot | ID                                                     | <ul> <li>Please correct the following errors:</li> <li>User ID and Password are not a valid combination. Please try again. Hints: Passwords are case sensitive, so check your capitalization and Caps Lock. Use the "Forgot User ID" or "Forgot Password" Quick Links for help.</li> </ul> |                                                                                              |  |  |  |
| Select                                                    | New to Unemploym<br>application, such as<br>a User ID. | ant Benefit Services? If you already h<br>WorkInTexas.com, try logging on w                                                                                                    | nave a User ID for another TWC Internet<br>ith that ID. Otherwise, please <u>sign up for</u> |  |  |  |
| Forgot                                                    | * indicates required                                   | * indicates required information                                                                                                    |                                                                                              |  |  |  |
| Passwo                                                    | User ID:                                               | *                                                                                                    |                                                                                              |  |  |  |
|                                                           | Password:                                              | *                                                                                                    |                                                                                              |  |  |  |

#### Have you received an error message?

**No problem**. Follow these steps to reset your Password.

#### Step 1: Enter User ID, First/Last Name. Select Next.

| THE WORK OF THE                           | nemployment Benefit Servic       | 25  |  |
|-------------------------------------------|----------------------------------|-----|--|
| Quick Links                               | Forgot Password: Ste             | p 1 |  |
| » Logon                                   | * indicates required information |     |  |
| Sign Up for User ID<br>» Forgot Password? | User ID:                         | *   |  |
| Forgot User ID?                           | First Name:                      | *   |  |
|                                           | Last Name:                       | *   |  |
|                                           | Next Cancel                      |     |  |

#### Step 2: Answer security questions. Select Next.

| WORKAD<br>WORKAD<br>WORKAD<br>COMMISSION                | Une | mployment Benefit Serv                              | ı<br>vices                     |
|---------------------------------------------------------|-----|-----------------------------------------------------|--------------------------------|
| Quick Lini                                              | ks  | Forgot Password: S * indicates required information | Step 2                         |
| Sign Up for User<br>Forgot Password?<br>Forgot User ID? | ID  | Security Question:<br>Security Answer:              | What is your favorite TV show? |
|                                                         |     | Next Cancel                                         |                                |

### Forgot your Password? ...

| Unemployment Benefit Services                                                                                                    |             |
|----------------------------------------------------------------------------------------------------|-------------|
|                                                                                                    |             |
| Quick Links Change Password                                                                                                    |             |
| Logon         New password required. Please enter your new password below. The password is case sensitive. Don't tell anyone your           Sign Up for User ID         password.                                                                                                    |             |
| Forgot Password? * indicates required information Enter and retype the                                                                                                    |             |
| Forgot User ID?     New Password:     *     new pas     sword, then                                                                                                    |             |
| Retype Password: * Select Submit.                                                                                                    |             |
|                                                                                                    |             |
| Logoff                                                                                                    |             |
| Unemployment Benefit Services                                                                                                    |             |
|                                                                                                    |             |
| Quick Links My Home When you get the messa                                                                                                    |             |
|                                                                                                    | age         |
| Apply For Benefits                                                                                                    | age<br>been |
| Apply For Benefits<br>Claim and Payment Status<br>Claim and Payment Status<br>Claim and Payment Status                                                                                                    | age<br>been |
| Apply For Benefits<br>Claim and Payment Status<br>Payment Request O Your password has been changed. Claim and Payment Status<br>Payment Request Beware of e-mail scams asking for your Social Security number (SSN), debit card number, or PIN, TWC never asks for your E                                                                                                    | age<br>been |
| Apply For Benefits<br>Claim and Payment Status<br>Payment Request<br>Work Search Log<br>O Your password has been changed.<br>O Your password has been changed.<br>D Your password has been changed.<br>D Your password has been changed.<br>Changed, select Submit.<br>Beware of e-mail scams asking for your Social Security number (SSN), debit card number, or PIN. TWC never asks for your F                                                                                                    | age<br>been |
| Apply For Benefits<br>Claim and Payment Status<br>Payment Request<br>Work Search Log<br>WorkInTexas.com<br>WorkInTexas.com                                                                                                    | age<br>been |
| Apply For Benefits       O Your password has been changed.         Claim and Payment Status       O Your password has been changed.         Payment Request       Beware of e-mail scams asking for your Social Security number (SSN), debit card number, or PIN. TWC never asks for your P         Work Search Log       Beware of e-mail scams asking for your Social Security number only after you make an inquiry.         WorkInTexas.com       You can apply for unemployment benefits free of charge on P uitexasworkforce org or at 800-939-6631. TWC unemployment                                                                                                    | age<br>been |
| Apply For Benefits       Inat your password has been changed.         Claim and Payment Status       Your password has been changed.         Payment Request       Beware of e-mail scams asking for your Social Security number (SSN), debit card number, or PIN. TWC never asks for your or debit card number, and requests your SSN number only after you make an inquiry.         WorkInTexas.com       You can apply for unemployment benefits free of charge on 🗗 ui texasworkforce org or at 800-939-6631. TWC unemployment staff does not perform home visits. Give TWC personal information only when applying for benefits online at guitexasworkforce org or when calling a Tele-Center.                                                                                                    | age<br>been |
| Apply For Benefits       Claim and Payment Status         Payment Request       Image: Contact Information         Work Search Log       Work Search Log         Work Search Log       Beware of e-mail scams asking for your Social Security number (SSN), debit card number, or PIN. TWC never asks for your P         IRS 1099-G Information       Payment Option         Appeal List       You can apply for unemployment benefits free of charge on P uitexasworkforce org or at 800-939-6631. TWC unemployment staff does not perform home visits. Give TWC personal information only when applying for benefits online at uitexasworkforce org or when calling a Tele-Center.         K you have moved to another state or Canada you need to register for work search assistance in your place of residence at a public workforce office or online. You must register within seven (7) days of moving and continue to meet your required weekly work search activities. TWC will verify that you registered with your state of residence. If you do not register for work search, you benefits may be delayed or denied. | age<br>been |

## Forget your User ID?

- You can retrieve your User ID with this screen *only* if you provided an email address when you created your User ID.
- If you did *not* provide an email address when you created your User ID, call Unemployment Benefits Services Support at 800-939-6631 for assistance.

|                    | THE COMMISSION                              | employment Benefit Se                                                             | rvices                                                                    | TWC Home   TWC Contact Information   |
|--------------------|---------------------------------------------|-----------------------------------------------------------------------------------|---------------------------------------------------------------------------|--------------------------------------|
| elect              | Quick Links<br>Logon<br>Sign Up for User ID | Forgot User ID<br>You must have already provid<br>Services Support toll-free at ( | ed an email address in order to use this featu<br>866) 399-0615 for help. | <u>Need help?</u>                    |
| Forgot<br>User ID? | Forgot Password?                            | <ul> <li>First Name:</li> <li>Last Name:</li> <li>Email Address:</li> </ul>       | n<br>*                                                                    | Complete<br>required<br>information. |
|                    |                                             | Next Cancel                                                                       |                                                                           |                                      |

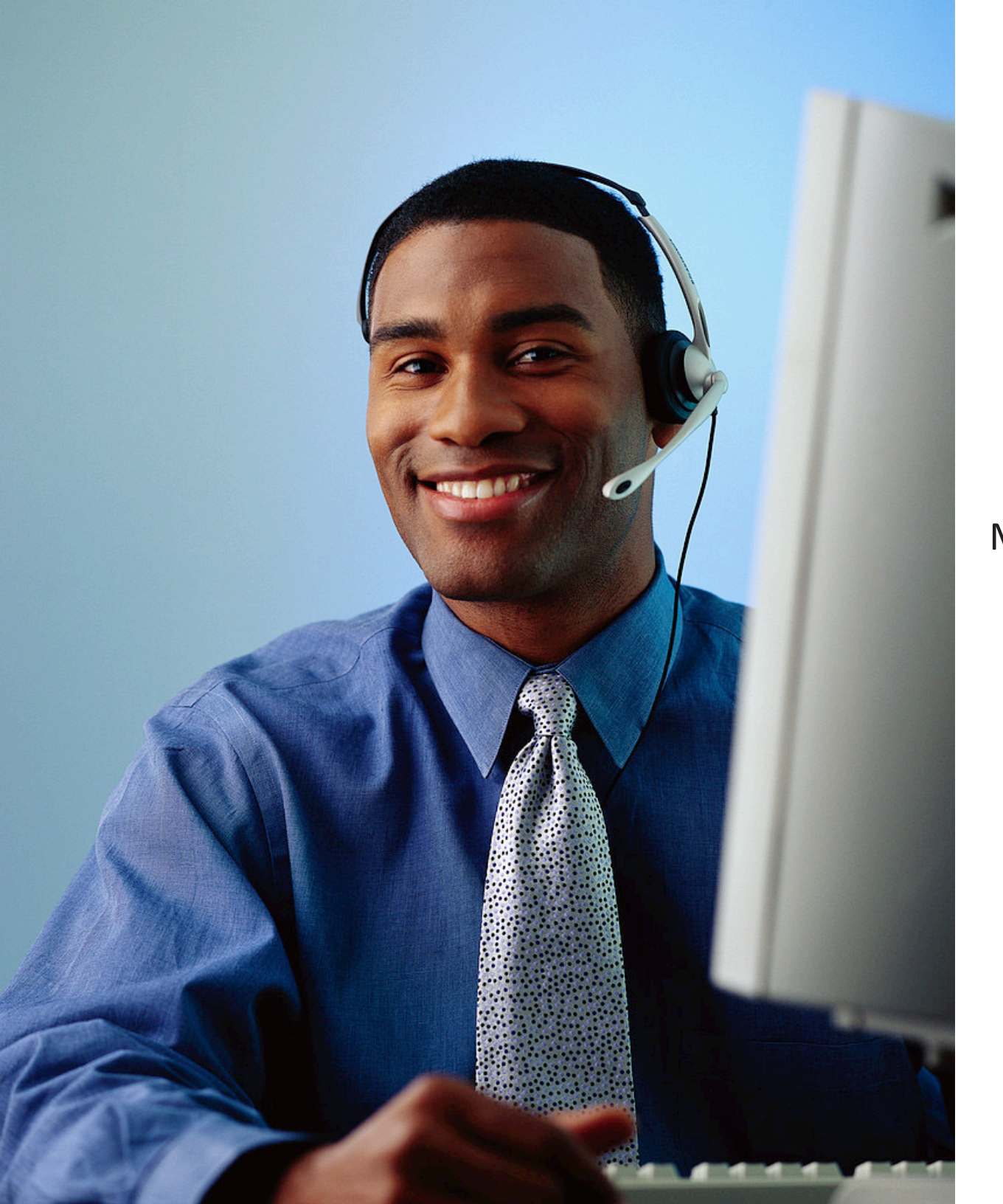

# Still need help?

Call the TWC Tele-Center at 800-939-6631 Monday - Friday to speak with one of our customer service representatives.

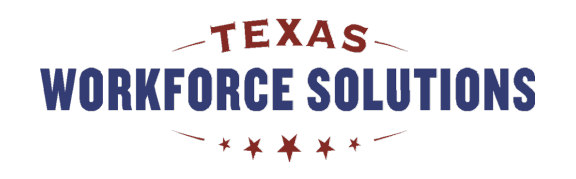